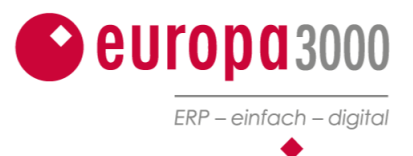

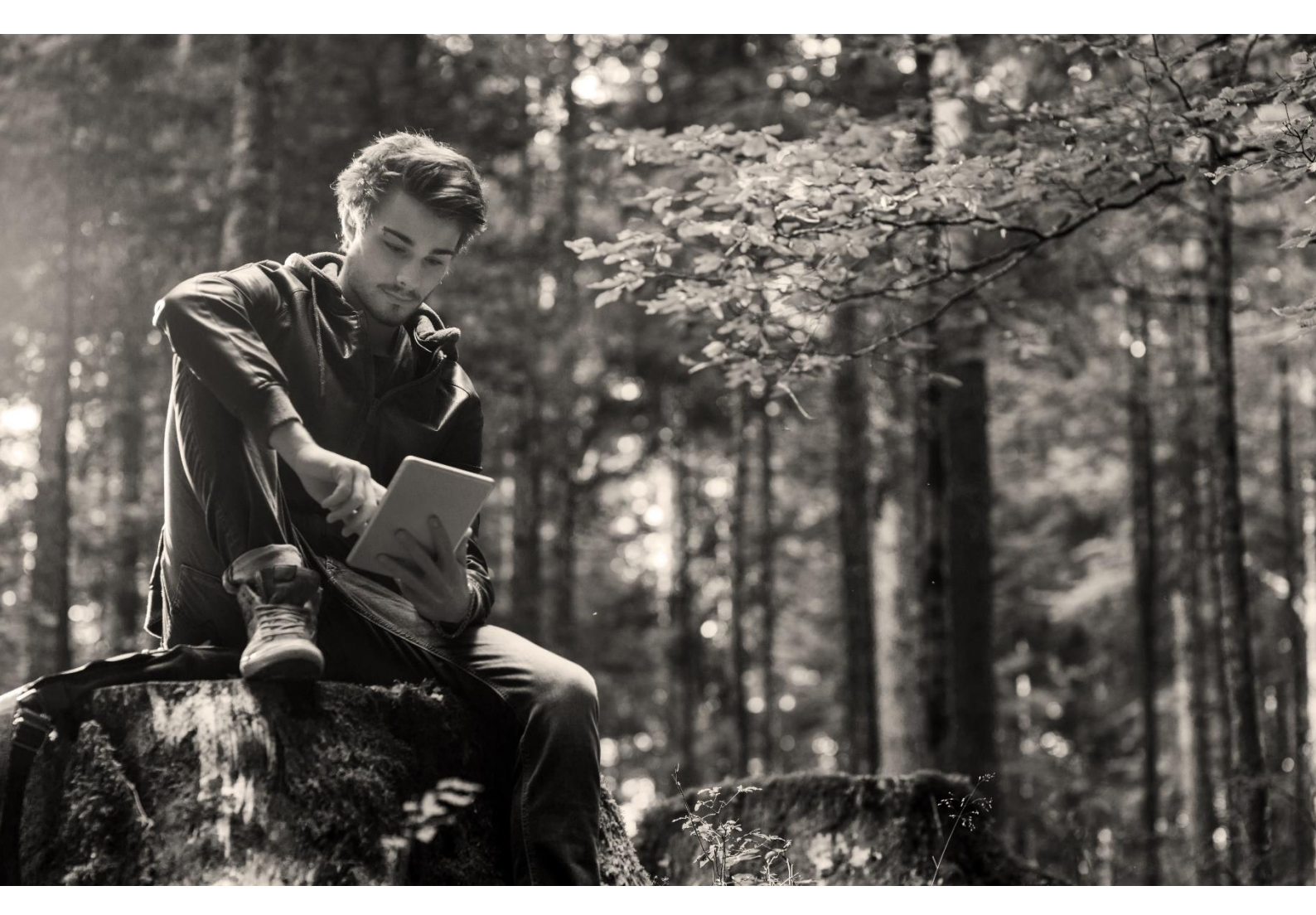

Vorbereitung für Update Revision 09 inklusive Lohnbuchhaltung

Datum

Juni 2021

Überreicht durch europa3000 AG, Weihermattstrasse 86, 5000-Aarau

# Inhaltsverzeichnis

| 1   | Einleitung                                                 | 3  |
|-----|------------------------------------------------------------|----|
| 2   | Vorbereitung                                               | 3  |
| 2.1 | Was muss vor dem Update getan und/oder organisiert werden? | 3  |
| 2.2 | Die Lohndaten archivieren                                  | 3  |
| 2.3 | Versicherer                                                | 3  |
| 3   | Parameter Firmen Zuordnung (neues Fenster)                 | 4  |
| 4   | Parameter Familienausgleichskasse (FAK) Zuordnung          | 5  |
| 5   | Versicherungs-Zuordnungen                                  | 5  |
| 5.1 | UVG/UVGZ/KTG Versicherungsdaten                            | 5  |
| 5.2 | Parameter AHV                                              | 6  |
| 5.3 | Beispiel UVG Versicherungs-Profil                          | 6  |
| 5.4 | Beispiel UVGZ Versicherungs-Profil                         | 8  |
| 5.5 | Beispiel KTG Versicherungs-Profil                          | 9  |
| 6   | Personalinformationen anpassen und ergänzen                | 10 |
| 7   | Checkliste                                                 | 11 |

## 1 Einleitung

Mit der Swissdec-Zertifizierung und der neuen Möglichkeit der elektronischen Lohnmeldung (ELM) an die Versicherungen, ist es zwingend notwendig, dass die Grunddaten sehr sauber gepflegt und bereinigt werden. Der Aufwand für das Update ist schätzungsweise ähnlich wie bei einer Inbetriebnahme des Lohn-Moduls.

Dieses Dokument dient als Checkliste für die Vorbereitungen Ihres europa3000™-Systems, damit das Update nachher reibungslos durchgeführt werden kann.

## 2 Vorbereitung

Zur effizienten Vorbereitung des Updates müssen gewisse Arbeiten in Ihrem europa3000<sup>™</sup>-System ausgeführt werden. Zudem müssen einige Unterlagen für Ihre Lohnbuchhaltung organisiert und komplettiert werden. Für das Update benötigt es zusätzliche Ressourcen Ihres Servers, dies muss ebenfalls vorgängig mit Ihrem IT-Partner abgeklärt werden.

### 2.1 Was muss vor dem Update getan und/oder organisiert werden?

- a. ELM-Versicherungsprofile der Versicherer (AHV/FAK/UVG/UVGZ/KTG)
- b. Alle Adressen der Versicherer im europa3000™-Adressstamm erfassen
- c. Quellensteuer ID / Quellensteuer Buchungskreise (teilweise pro Kanton)
- d. AHV-Kassennummer
- e. Arbeitgeber AHV-Mitglieder-/Abrechnungsnummer
- f. Genaue und komplette Personalinformationen (z.B. Pensum)
- g. QR-IBAN-Nummer (wenn QR-Rechnung Erstellen eingeführt werden soll)
- h. Vergleich BI/ER: gleicher Gewinn/Verlust in beiden Abrechnungen
- i. Korrekturbuchungen: verbuchen, wenn vorhanden
- j. OP Debi: Stimmen die Saldi in der FiBu mit der OP-Liste überein
- k. OP Kredi: Stimmen die Saldi in der FiBu mit der OP-Liste überein
- I. Alle unnötigen (Test, Kopien etc.) Mandanten löschen, es sollen nur noch die produktiven Mandanten vorhanden sein
- m. Speicherplatz auf Server erhöhen (je nach Grösse des Systems, mindestens 20GB)

Alle ELM-Versicherungsprofile/Verträge sollten vor der Migration/Einrichtung beschafft werden.

Swissdec bietet dazu folgende Informationen an:

https://www.swissdec.ch/de/anwender/swissdec-einfuehren/grunddaten-und-versicherungsprofil/

## 2.2 Die Lohndaten archivieren

Die Lohndaten müssen **zwingend** archiviert werden, da ab Revision 09 die Lohnausweise aus einem alten Jahr nicht mehr erstellt oder nochmals gedruckt werden können.

## 2.3 Versicherer

Alle Versicherer sowie die Firma, sprich Mandant, im Adressstamm anlegen/erfassen.

# 3 Parameter Firmen Zuordnung (neues Fenster)

| U                  | nternehmen 1                   | Un                   | ternehmen 2                           | Un                   | ternehmen 3                |
|--------------------|--------------------------------|----------------------|---------------------------------------|----------------------|----------------------------|
| Adressnummer       | 33                             | Adressnummer         | 000034                                | Adressnummer         | 000035                     |
| Name               | Hans Muster AG                 | Name                 | Hans Muster AG                        | Name                 | Hans Muster AG             |
| Abteilung / z.Hd.  | Hauptsitz                      | Abteilung / z.Hd.    | Werkhof / Büro                        | Abteilung / z.Hd.    | Verkauf                    |
| Strasse / Nr.      | Bahnhofstrasse 1               | Strasse / Nr.        | Neumattstrasse 45                     | Strasse / Nr.        | Zelgstrasse 12             |
| Postfach           |                                | Postfach             |                                       | Postfach             |                            |
| PLZ / Ortschaft    | 6003 Luzern                    | PLZ / Ortschaft      | 5000 Aarau                            | PLZ / Ortschaft      | 3027 Bern                  |
| Gemeindenumme      | r 1061 Kanton LU               | Gemeindenummer       | 4001 Kanton AG                        | Gemeindenummer       | 351 Kanton E               |
| Land               | Schweiz                        | Land                 | Schweiz                               | Land                 | Schweiz                    |
| Quellensteuer ID   |                                | Quellensteuer ID     |                                       | Quellensteuer ID     |                            |
| Quellensteuer      |                                | Quellensteuer        |                                       | Quellensteuer        |                            |
| Buchungskreis      |                                | Buchungskreis        | e e e e e e e e e e e e e e e e e e e | Buchungskreis        |                            |
| BU                 | IR-Nummer U1                   | BUF                  | R-Nummer U2                           | BUI                  | R-Nummer U3                |
| Betriebs- und Unte | mehmensregisternummer (1)      | Betriebs- und Unter  | nehmensregisternummer (2)             | Betriebs- und Unter  | nehmensregisternummer (3   |
| 12345677           |                                | 58765431             |                                       | 23456788             |                            |
| Betriebei          | ibliche Arbeitezeit II1        | Betriebsül           | hliche Arbeitezeit 112                | Betriebsül           | hliche Arbeitezeit II2     |
| Detreveliste       | Advite Arbeitszen 01           | Detrevelation        | the inertia in the state of the state | Detrebautichen       | Ulaita in Charles (        |
| Betr. wocnentliche | Arbeitszeiten in Stunden 42.00 | Betr. wocnentliche A | Arbeitszeiten in Stunden 40.00        | Betr. woonentliche / | Arbeitszeiten in Stunden 4 |
| Betr. wochentliche | Arbeitszeiten in Lektionen 21  | Betr. wochentilche A | Arbeitszeiten in Lektionen 20         | Betr. wochentilche # | Arbeitszeiten in Lektionen |
|                    | Stellvertreter / Treuha        | inder                |                                       | Bemerkung            | gen                        |
| Adressnummer       | Name                           |                      |                                       |                      |                            |
| 1                  |                                |                      |                                       |                      |                            |
|                    | Unternehmensidentifikations-   | Nummer (UID)         |                                       |                      |                            |
|                    |                                | ALLE AGA AGA AGA     |                                       |                      |                            |

- 1. Firma eintragen
- 2. Quellensteuer ID und Buchungskreis
- 3. Betriebs- und Unternehmensregisternummer (BUR)
- 4. Betriebliche Arbeitszeit in Stunden und/oder Lektionen
- 5. UID-BFS-Nummer (wird im Mandanten hinterlegt) und in diesem Fenster angezeigt. Hinweis: Feld muss zwingend 15 Zeichen lang sein (CHE-112.XXX.XXX ohne MWST)

Die BUR-Nummer kann online unter <u>https://www.uid.admin.ch</u>, MyUID oder telefonisch angefragt werden. Die Anmeldung über MyUID erfolgt mit der UID CHExxxXXXxxx (ohne Punkt) und dem entsprechenden Passwort.

#### Anmelden $\rightarrow$ dann **BUR-Nummer herausfinden**

| Schweizerische Eidgenossenschaft<br>Confederation suisse<br>Confederazione Svizzera<br>Confederaziun svizzra | Schweizerische Eidgenossenschaft<br>Centederation susse<br>Centederaziun svizze<br>Centederaziun svizze<br>2 |
|----------------------------------------------------------------------------------------------------|----------------------------------------------------------------------------------------------------|
| UID-Register                                                                                                 | UID-Register MyUID Administration                                                                            |
| Suchen                                                                                                    | Elgene Daten ansehen                                                                                         |
|                                                                                                    | Eigene Daten bearbeiten                                                                                      |
| Anmelden                                                                                                    | BUR-Nummer herausfinden                                                                                      |
|                                                                                                    | Ahmelden (CHE108663191)                                                                                      |

Falls die Login-Daten nicht verfügbar sind, können diese telefonisch erfragt werden: Bundesamt für Statistik BFS, UID, Espace de l'Europe 10, CH-2010 Neuchâtel Tel: <u>+41 800 20 20 10</u>, von Montag bis Freitag 08:30 – 11:30 / 14:00 – 16:00 Hinweis: Das Bundesamt für Statistik kann auch direkt Auskunft über die BUR-Nummer geben

# 4 Parameter Familienausgleichskasse (FAK) Zuordnung

| Familienaus           | gleichskas   | se Kanton 1            | Familiena             | usgleichska  | sse Kanton 2         | Familiena          | usgleichskass  | e Kanton 3     |
|-----------------------|--------------|------------------------|-----------------------|--------------|----------------------|--------------------|----------------|----------------|
| Adressnummer          | 36           | Kanton LU 🥄            | Adressnummer          | 000038       | Kanton AG 🥄          | Adressnummer       | 000037         | Kanton BE      |
| Name                  | Familienaus  | gleichskasse Kantc     | Name                  | Familienau   | isgleichskasse Kantc | Name               | Familienaus    | gleichskasse K |
| Strasse / Nr.         | Würzenbach   | istrasse 8             | Strasse / Nr.         | Kyburgerst   | rasse 15             | Strasse / Nr.      | Chutzenstras   | se 10          |
| Postfach              | Postfach     |                        | Postfach              |              |                      | Postfach           |                |                |
| PLZ / Ortschaft       | 6000 Luz     | ern 15                 | PLZ / Ortschaft       | 5001 Aa      | arau                 | PLZ / Ortschaft    | 3007 Berr      | 1              |
| Mi                    | tgliederdate | en                     |                       | Mitgliederda | ten                  |                    | Mitgliederdate | n              |
| Mitgliednummer        | 100-9976.7   | 70                     | Mitgliednummer        | 100-5467     | .80                  | Mitgliednummer     | 100-2136.90    |                |
| (Beispiel: 100-9976.  | 70)          |                        | (Beispiel: 100-997    | 76.70)       |                      | (Beispiel: 100-997 | 76.70)         |                |
| FAK-Nummer            | 003          |                        | FAK-Nummer            | 019          |                      | FAK-Nummer         | 002            |                |
| (Beispiel: 003 oder ( | (000.600     |                        | (Beispiel: 003 ode    | er 003.000)  |                      | (Beispiel: 003 ode | er 003.000)    |                |
| Subnummer (FAK)       |              |                        | Subnummer (FAK        | ()           |                      | Subnummer (FAK     | 0              |                |
| Beitragssatz (FAK)    | 1.7 %        |                        | Beitragssatz (FAK     | .) 1.7 (     | %                    | Beitragssatz (FAK  | ) 1.7 %        |                |
| Zula                  | igen Kantoi  | n 1]                   | Z                     | ulagen Kant  | on 2                 | Z                  | ulagen Kantor  | 13             |
| Kinderzulage Kated    | orie 1       | 200.00                 | Kinderzulage Kat      | tegorie 1    | 200.00               | Kinderzulage Kat   | tegorie 1      | 230.0          |
| Kinderzulage Kateg    | orie 2       | 210.00                 | Kinderzulage Kat      | tegorie 2    | 250.00               | Kinderzulage Kat   | tegorie 2      | 290.0          |
| Kinderzulage Kateg    | jorie 3      | 250.00                 | Kinderzulage Kat      | tegorie 3    |                      | Kinderzulage Kat   | tegorie 3      |                |
| Geburtszulage         |              | 1'000.00               | Geburtszulage         |              |                      | Geburtszulage      |                |                |
| Auswertungen sind f   | ür 2 Kantone | möglich, mit unterschi | edlichem Beitragssatz | :            |                      |                    |                |                |

- 1. Genaue Adresse(n)
- 2. Mitgliedernummer(n)
- 3. FAK-Nummer(n) und ev. Subnummer(n)
- 4. Beitragssatz (dient hier nur als Info)
- 5. Definition der Zulagen (sind nur informativ, haben keine Wirkung)

# 5 Versicherungs-Zuordnungen

#### 5.1 UVG/UVGZ/KTG Versicherungsdaten

Die Versicherer bieten spezielle ELM-Versicherungs-Profile an. Diese können telefonisch oder per Mail angefragt werden.

Hinweis: Die Umstellung auf ELM muss dem Versicherer ebenfalls mitgeteilt werden. Normalerweise ist beim Versicherer hinterlegt, dass man in Papierform oder eben via ELM meldet.

## 5.2 Parameter AHV

- -

|    | Algemeine Zuoranungen ARV    |            |        |                                            |                        |                                             |                             | <b>O</b> 3 |   |
|----|------------------------------|------------|--------|--------------------------------------------|------------------------|---------------------------------------------|-----------------------------|------------|---|
|    | AHV-Zuordnung                |            | A      | AHV-Adressangabe                           | n                      |                                             | AHV Beiträge                |            |   |
|    | AHV-Freibetrag im Monat CHF  | 1400.00    | A      | dressnummer                                | 000036                 |                                             | AHV - Arbeitnehmerbeiträge  | 5.3000     | ) |
| _1 | Beginn AHV-Beitragspflicht   | 18         | N      | Vame                                       | Familien               | ausgleichskasse Kanton                      | AHV - Arbeitgeberbeiträge   | 5.1250     | ) |
| -  | Rentenalter Männer           | 65         | S      | Strasse                                    | Würzenb                | oachstrasse                                 |                             |            |   |
|    | Rentenalter Frauen           | 64         | P      | Postfach                                   | Postfach               |                                             | ALV Beiträge                |            |   |
|    |                              |            | P      | PLZ / Ortschaft                            | 6000                   | Luzern 15                                   | ALV - Arbeitnehmerbeiträge  | 1.1000     | 5 |
|    |                              |            |        |                                            |                        |                                             | ALV - Arbeitgeberbeiträge   | 1.1000     | ) |
|    | Ausgleichskasse              |            | S      | Subnummern                                 |                        |                                             | ALV- Höchstlohngrenze       | 148200.00  | ) |
|    | Ausgleichskassenummer        | 003.000    | S      | Subnummer 1                                |                        |                                             |                             |            |   |
| 2  | (Beispiel: 003 oder 003.000) |            | S      | Subnummer 2                                |                        |                                             | ALVZ Beiträge               |            |   |
| Y  | Mitglied-/Abrechnungsnummer  | 100-9976.9 | S      | Subnummer 3                                |                        |                                             | ALVZ - Arbeitnehmerbeiträge |            |   |
|    | (Beispiel: 100-9976.9)       |            |        |                                            |                        |                                             | ALVZ - Arbeitgeberbeiträge  | 0.5000     | 5 |
|    |                              |            | S<br>v | Subnummern zur Mi<br>verden von der Ausgle | gliednum<br>eichskasse | mer sind möglich und<br>e vergeben, z.B. 01 | ALVZ- Höchstlchngrenze      | -          | - |
|    | ~                            |            | ~      |                                            |                        |                                             |                             |            |   |

- 1. AHV-Parameter hinterlegen
- 2. Kassennummer und Mitglied-/Abrechnungsnummer hinterlegen
- 3. AHV-Adressauswahl aus Adressstamm

#### 5.3 Beispiel UVG Versicherungs-Profil

#### Lohnstandard-CH (ELM) Versicherungs-Profil Angaben zu Ihrer obligatorischen Unfall-Versicherung (UVG) Gültig ab: 01.01.2021 Verträgsnummer: T111812399 Ihre Kundennummer: T111812399 Versicherungsgesellschaft Versicherernummer: S88 Allianz Suisse Versicherungs-Gesellschaft AG Postfach CH-8010 Zürich Übersicht der Personengruppen gemäss Ihrem Versicherungsvertrag Personengruppen Code Code maximal versicherter, Lohn Stelle 1 Stelle 2 Gesamtes Personal Α 1,2,3 CHF 148'200.00 In Ihrem Versicherungsvertrag sind aktuell folgende Prämiensätze hinterlegt: UVG Versicherungslösung Nichtberufsunfall Berufsunfall Code Endprämiensatz % Endprämiensatz % UVG-Lohn A1 0.640 8.000 A2 UVG-Lohn 0.640 8.000 A3 0.640 UVG-Lohn

(Abb. Muster-Versicherungspolice)

| Adressdaten  |        |                     |                                  |         |      |           |           |
|--------------|--------|---------------------|----------------------------------|---------|------|-----------|-----------|
| Adressen     | Nummer | Versicherungsnummer | Name                             | Strasse | PLZ  | Ortschaft | Aktiv von |
| /orgiohorupa | 000031 | S88                 | Allianz Suisse VersGesellschafts |         | 8010 | Zürich    | 01.01.21  |
| sicherung    |        |                     |                                  |         |      |           |           |
| des          |        |                     |                                  |         |      |           |           |
|              |        |                     |                                  |         |      |           |           |
|              |        |                     |                                  |         |      |           |           |

| Allgemeine Zuordnu | ingen UVG [000031, Allianz Suisse VersGesellschafts AG, S88]                                       |                             |             | (2) > × |
|--------------------|----------------------------------------------------------------------------------------------------|-----------------------------|-------------|---------|
| Adressen           | Allgemeine Zuordnungen UVG (000031, Allianz                                                        | Suisse VersGesellschafts AG | . \$88]     |         |
| Codes              | UVG-Versicherer                                                                                    | UVG - Beitr                 | āge         |         |
|                    | Versicherernummer S88                                                                              | Höchstlohngrenze            | 148'200.00  |         |
|                    | Vertragsnummer T111812399                                                                          | Beitragssatz Betriebsteil A | 0.8640      |         |
|                    |                                                                                                    | Beitragssatz Betriebsteil B | 0.0000      |         |
|                    | Suva / UVG-Versicherer<br>Kundennummer T111812399<br>(Beispiel Kundennummer Suva: 1501-12577.2 01) | Letzte Änderung             | LastChanged |         |

| ļ | UVG-Codes [000031, AI | llianz Suiss | e VersGesellschafts AG, S88] |         |                    |              |           |               |                     |              |        |                 | ? ≻     | ×  |
|---|-----------------------|--------------|------------------------------|---------|--------------------|--------------|-----------|---------------|---------------------|--------------|--------|-----------------|---------|----|
|   | Adressen              | UVG-Co       | des [000031, Allianz Suisse  | VersGe  | sellschafts AG,    | <b>S88</b> ] |           |               |                     |              |        |                 |         |    |
|   | Versicherung          |              |                              | _       |                    |              | -         |               |                     | 1            |        |                 |         | 41 |
| L |                       | Code         | ezeichnung                   | LA-Code | A Bezeichnung      | Art          | Anz./%/Fr | Basis         | Höchst-/Mindestlohn | Höchstlohn 2 | BerArt | Letzte Änderung | Auswahl |    |
|   | Codes                 | AO           | icht UVG versichert          |         |                    |              |           |               |                     |              |        | 19.06.19 💐      |         |    |
|   |                       | A1           | BU AN                        | 2004    | NBUV-Beitrag A     | 3            | 0.8000    | Basis 3 (UVG) | 148'200.00          | 0.00         | 1      | 29.01.21 💐      |         |    |
|   |                       | A2           | BU AG                        | 3004    | NBUV-Beitrag A     | 3            | 0.8000    | Basis 3 (UVG) | 148'200.00          | 0.00         | 1      | 29.01.21        |         | Ш  |
|   |                       | A3           | ur BU versichert             | 3008    | BUV-Beitrag Betrie | 3            | 0.0640    | Basis 3 (UVG) | 148'200.00          | 0.00         | 1      | 29.01.21        |         |    |
|   |                       |              |                              |         |                    |              |           |               |                     |              |        |                 | 1       |    |
|   |                       |              |                              |         |                    |              |           |               |                     |              |        |                 |         |    |

Hier werden die von der Versicherung erhaltenen Codes und die passenden Lohnarten hinterlegt

#### 5.4 Beispiel UVGZ Versicherungs-Profil

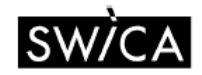

Versicherungsprofil UVGZ Gemäss Lohnstandard-CH (ELM)

Unfallversicherung in Ergänzung zum UVG Gültig ab 01.01.2021

Partnernummer 5822358 Versicherungsnehmer Hans Muster AG

Kollektivvertragsnummer 12791234

Vertreten durch Hans Müller AG Musterweg 12 6003 Luzern Broker-Nummer 123456

Versicherungsträgerin SWICA Versicherungen AG Römerstrasse 37 8400 Winterthur Versicherernummer S123

#### Übersicht der Personengruppen gemäss Ihrer Police

Gesamtes Personal (UVGZ-Personengruppe 1)

#### Abbildung der UVG-Zusatz-Versicherungslösung in der Lohnbuchhaltung

| UVGZ- | Versicherungslösung                 | Lohn       | Höchst-    | Prämien- | Prämien- |
|-------|-------------------------------------|------------|------------|----------|----------|
| Code  |                                     | ab         | lohn       | satz     | satz     |
|       |                                     |            |            | Männer   | Frauen   |
|       |                                     |            |            | in o/oo  | in o/oo  |
| 10    | Gesamtes Personal, Nicht versichert | 0.00       | 0.00       | 0.00     | 0.00     |
| 11    | Gesamtes Personal, UVG-Lohn         | 0.00       | 148'200.00 | 0.23     | 0.23     |
| 12    | Gesamtes Personal, Überschuss-Lohn  | 148'200.00 | 250'000.00 | 3.65     | 3.65     |

(Abb. Muster-Versicherungspolice)

#### 5.5 Beispiel KTG Versicherungs-Profil

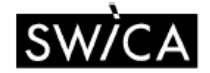

Versicherungsprofil KTG Gemäss Lohnstandard-CH (ELM)

Taggeldversicherung nach VVG Gültig ab 01.01.2021

Partnernummer 5812345

Kollektivvertragsnummer 2512345

Vertreten durch Hans Müller AG Musterweg 12 6003 Luzern Broker-Nummer 123456

Versicherungsnehmer Hans Muster AG

Versicherungsträgerin SWICA Krankenversicherung AG Römerstrasse 38 8400 Winterthur Versicherernummer S123

Übersicht der Personengruppen gemäss Ihrer Police

Gesamtes Personal (KTG-Personengruppe 1)

Abbildung der Taggeldversicherung in der Lohnbuchhaltung

| ſ | KTG- | Versicherungslösung                 | Lohn | Höchst-    | Prämien-  |
|---|------|-------------------------------------|------|------------|-----------|
|   | Code |                                     | ab   | lohn       | satz in % |
| ſ | 10   | Gesamtes Personal, Nicht versichert | 0.00 | 0.00       | 0.000     |
| ſ | 13   | Gesamtes Personal, AHV-Lohn         | 0.00 | 250'000.00 | 0.790     |

(Abb. Muster-Versicherungspolice)

Hinweis: Die BVG-Daten können hinterlegt werden.

Die Daten werden aber nicht für ELM verwendet und auch nicht automatisch übermittelt.

## 6 Personalinformationen anpassen und ergänzen

Um die Mitarbeiterstammdaten korrekt einzupflegen, müssen die markierten Felder erfragt und vorbereitet werden. Ohne diese Felder kann keine Lohnabrechnung erstellt werden.

|                  | Parašeliska Datas         | Wahakaataa                | Versiebenunge Codes     |
|------------------|---------------------------|---------------------------|-------------------------|
|                  | reisoniiche Daten         | Wonnkanton                | versicherungs-codes     |
| Adressnummer     | 000017                    | 1. Kanton                 | AHV-Code 1 3 (0-3)      |
| Name             | Aebi                      | Gemeindenr. 261           | ALV-Code 1 3 (0/1)      |
| Vorname          | Anna                      | Gültig ab 01.02.2021 💐    | UVG-Code A1 (A-Z/0-3)   |
| Geburtsdatum     | 11.12.1975                |                           | UVGZ-Code 11 3          |
| Geschlecht       | FO                        | 2. Kanton                 | KTG-Code 1313 3         |
| Nationalität     | CH Sprache 1 Deutsch      | Gemeindenr. 0 3           | BVG-Code 3              |
| SV-Nr.           | 760.1234.5678.90          | Gültig ab                 | BVG-Nummer              |
| Zivilstand       | 01 🕥 ledig                | Salār Informationen       | Quellensteuercode (0/1) |
| Gültig ab        | 11.12.1975 💐              | Jahreslohn 0.00 C         | HE                      |
| Name Partner(in) |                           | 13 Monatslohn             | Verbuchung              |
| Anzahl Kinder    | ۹.                        |                           | Abteilung               |
|                  |                           | Eerien/Arbeitszeit        | Aufwandskonto           |
|                  | Ein-/Austritt             |                           | Kostenstelle            |
| Eintrittsdatum   | 15.05.1995                | Arbeitspensum 100         | Kostenart               |
| Austrittsdatum   | 3 Wiedereintritt          | Habanatundan 0.00         |                         |
|                  |                           | Anzahl aktionen 20        | Mitarbeiter             |
|                  | Arbeitsort                | Anzahi Lekuonen 20        |                         |
| Unternehmen      | 3 3 (1.2.3)               | Ferientage Vorjahr 0.00 🥄 |                         |
| 1. Kanton        | Gültig ab                 | Ferien Guthaben 0.00 🔍    |                         |
| 2. Kanton        | Gültig ab                 | Terien bezogen 0.00 🥄     |                         |
| 3. Kanton        | BE 🥄 Gültig ab 02.02.2021 | 3                         |                         |
|                  |                           | Zusatzinfo                |                         |
| Abteilung        | VERK                      | Abrechnungscode 1 (0/1/2) |                         |
| Ausgeübter Beruf | Verkauf                   | Zablungs-Splitt           | Bildofad                |
|                  |                           |                           | Dokument                |
|                  |                           | ( As containg aspond      |                         |

#### **Bis Revision 08**

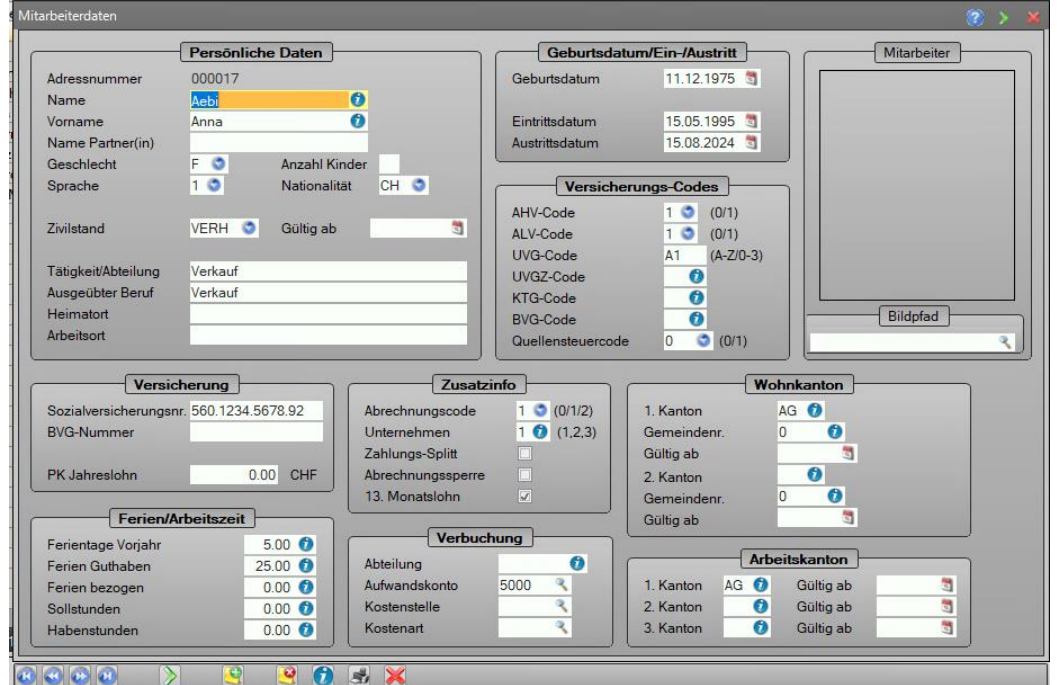

## 7 Checkliste

- DBUR-Nr. (Betriebs- und Unternehmensregisternummer)
- UID (Unternehmens-Identifikationsnummer)
- 🗆 Komplette Personalinformationen
- □ AHV:
  - o AHV-Nr.
  - AHV Mitglied-Nr.
- UVG/UVGZ/KTG:
  - Name Adresse der Gesellschaft
  - Versicherer-Nr.
- QST-ID oder SSL-Nummer (auch Arbeitgebernummer genannt) und Buchungskreis (sofern genutzt)
- Genaue und komplette Personalinformationen (gemäss Punkt 6.)
- D Lohnausweise und Lohnabrechnungen der Vorjahre archiviert.
- 🗆 QR-IBAN-Nummer organisieren (wenn QR-Rechnung Erstellen eingeführt werden soll)
- Urgleich BI/ER: gleicher Gewinn/Verlust in beiden Abrechnungen
- 🗆 Korrekturbuchungen: verbuchen, wenn vorhanden
- 🗆 OP Debi: Stimmen die Saldi in der FiBu mit der OP-Liste überein
- 🗆 OP Kredi: Stimmen die Saldi in der FiBu mit der OP-Liste überein
- 🗆 Mandanten sind bereinigt